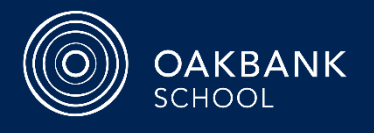

## **EdPass logon**

The Department for Education's Edpass links your Curriculum logon and password with your @schools email address.

| Cur<br>@                                                                                                    | Edpass / Curriculum logon<br>Username:<br>Password:<br>@schools email<br>Email: | @schools.sa.edu.au |
|----------------------------------------------------------------------------------------------------|---------------------------------------------------------------------------------|--------------------|
| EdPass Portal       The EdPass Portal gives easy access to many services (including Microsoft Office 365 - see below).         Image: Wisit Image: Wisit Image: |                                                                                 |                    |
| Daymap Learning         Daymap is our Student Management and Classwork website for Years 45/56, Middle and Senior students.         Image: Visit Image: Image: Image                 |                                                                                 |                    |

## Microsoft Office 365 Services

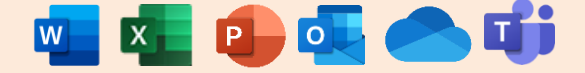

Students can access **Office 365** services for free while enrolled at a state school. The **Office 365 Portal** gives access to both online versions of many Office apps (runs from most browsers and does not require you to install any apps to use) and installable apps to run on computers and mobile devices. Your **@schools email** is accessible via **Outlook Mail**.

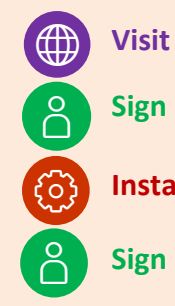

► Go to edpass.sa.edu.au

- Sign in 

  Use your EdPass logon (see above)
  - Select the Office 365 Portal icon or click on each individual app to online Office apps.
- Install: ► (If not already on your device) Visit the Office365 Portal and select Install Office on the top right, then Office 365 apps to download and install.
- **Sign in**: ► Enter your @schools email. Follow the EdPass sign in procedure.

## **OneDrive App**

We highly recommend installing the **OneDrive App** on your laptop to ensure your school work is backed up and accessible. Sign in with your @schools email. Follow the **EdPass** sign in procedure.

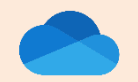

The Oakbank School Cybersafety Agreement (signed at enrolment) outlines good digital citizenship practices and conditions for use of these services. Copies are available at oakbankas.sa.edu.au.

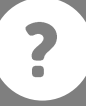

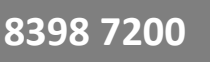

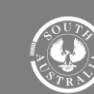